# 广东省企业名称自主申报服务系统功能 介绍说明

# 一、打开广东省企业名称自主申报服务系统

申请人通过浏览器搜索并打开"广东省企业名称自主申 报服务系统"(https://amr.gd.gov.cn/qcdzhdj/nameAppl y/index.do)。

| _         |  |                                                                          | 登录 |
|-----------|--|--------------------------------------------------------------------------|----|
| 名称自主申报    |  | 温馨提示                                                                     |    |
| 企业名称库开放查询 |  | 申请人可以通过本系统自主申报企业名称,企业名称不再实行预先核准,但企业名称依法<br>应当由国家市场监督管理总局核准或者涉及前置审批事项的除外。 |    |
| 帮助说明      |  | * 推荐使用360浏览器、搜狗浏览器、QQ浏览器,并关闭兼容模式。                                        |    |
|           |  | 马上申请操作恭超操作帮助                                                             |    |
|           |  |                                                                          |    |

# 二、功能介绍

广东省企业名称自主申报服务系统主要包括名称自主申报、企业名称库开放查询、帮助说明三大模块。

## (一) 名称自主申报

申请人可通过广东省企业名称自主申报服务系统自主

申报企业名称,不再实行企业名称预先核准(注:企业名称 依法应当由国家市场监管总局核准或者涉及前置审批事项 的除外)。

| 广 东       | 省企业名称自主申报服务系统                                                                                                 | <b>8</b> 2 |  |  |
|-----------|----------------------------------------------------------------------------------------------------|------------|--|--|
| 名称自主申报    | 温馨提示                                                                                                    |            |  |  |
| 企业名称库开放查询 | 申请人可以通过本系统自主申报企业名称,企业名称不再实行预先核准,但企业名称依法<br>应当由国家市场监督管理总局核准或者涉及前置审批事项的除外。<br>* 推荐使用360浏览器、搜狗浏览器、QQ浏览器,并关闭兼容模式。 |            |  |  |
| 帮助说明      | 马上申请 操作流程 操作帮助                                                                                                |            |  |  |
|           |                                                                                                    | C          |  |  |

## 1. 名称申报

申请人需填写所要申请的企业名称信息,包括企业名称的行政区划、字号(商号)、行业描述、组织形式(注:1. 行政区划冠省名的注册资本不少于 500 万;2.字号应当由 2 个以上 10 个以下的汉字组成;3.行业描述应当与企业经营范围第一项经营项目一致)。

| 行政区划           | 字号(商号)  | 行业描述                                        | 组织形式                 |
|----------------|---------|---------------------------------------------|----------------------|
| 请选择行政区划        | 请输入企业字号 | 请输入行业描述                                     | 请选择组织形式              |
|                |         | 行业搁述应当与企业经营范围第一项:<br>项目一致,如不一致,登记机关将不<br>记。 | 经营<br>予 <del>登</del> |
| 选择下列一项作为您的企业名称 |         |                                             |                      |
|                | 广东开普z   | 后信息科技股份有限公司                                 |                      |
|                | 开普云(广有  | 5)信息科技股份有限公司                                |                      |
|                | 开普云信息和  | 4技(广东)股份有限公司                                |                      |
|                | 提       | 交名称查询比对                                     |                      |

# 2. 填写注册信息

填报的名称查询对比通过后,申请人需填写注册资本、 经营范围、住所、投资等企业名称相关信息,完成企业名称 申报(注:名称申报需在1小时内完成,否则所申报的名称 将作废并需要重新申报)。

| 注册信息           |                                                                                 |  |  |  |
|----------------|---------------------------------------------------------------------------------|--|--|--|
|                | 您申请的名称:广东绿野仙踪绿化工程有限公司                                                           |  |  |  |
| 注册资本/注册资金/出资额: | 500 万元 币种: 人民币 •                                                                |  |  |  |
| 经营范围:          | 绿化工程。(依法须经批准的项目,经相关部门批准后方可开展经营活动。)                                              |  |  |  |
|                | 企业的经营池园应当包含改着体现企业名称中的行业或者经营特征。 跨行业经营的企业,共经营池剧中的第一项经营项目所属的行业为该企业的行业。<br>帮我选择经营范围 |  |  |  |
| 住所(经普场所):      | 广东省 ▼ 河源市 ▼ 和平县 ▼                                                               |  |  |  |
|                | 下 <del></del> 步                                                                 |  |  |  |

剩余时间:57分钟54秒

#### 3. 填写投资人信息

申请人填写企业投资人信息,主要包括:投资人名称、 投资人类型、投资人证件类型、证件号码。

| 名称(姓名 | i): 请输入名称(姓名)     |   | 投资人类型: | 请选择投资人类型 |  |
|-------|-------------------|---|--------|----------|--|
| 证件类型  | <b>型:</b> 请选择证件类型 | ~ | 证件号码:  | 请输入证件号码  |  |
|       |                   |   |        |          |  |
| 资人列表  |                   |   |        |          |  |

剩余时间,59分59秒

#### 4. 申报成功

名称自主申报企业信息基本填写完成后打印签署《企业 名称自主申报承诺书》《企业名称自主申报告知书》,即可 完成企业名称自主申报。

## (二) 企业名称库开放查询

申请人可通过系统输入字号、行业表述等信息,选择查询范围,查询到相同字号或相同行业的企业名称。

| 广东省       |                                                                                           |    |
|-----------|-------------------------------------------------------------------------------------------|----|
|           |                                                                                           | 登录 |
| 名称自主申报    | 温馨提示                                                                                      |    |
| 企业名称库开放查询 | 申请人可以在本系統输入字号、行业表述等信息,选择查询范围,查询到相同字号或相同<br>行业的企业名称,查询结果作为申请企业设立、变更企业名称的参考,不作为业务办理的<br>依据。 |    |
| 帮助说明      | *推荐使用360浏览器、搜狗浏览器、QQ浏览器,并关闭兼容模式。                                                          |    |
|           | 马上查询 操作源程 操作帮助                                                                            |    |

申请人选择[查询范围],输入企业字号、行业特点和验证码即可查询到相同字号或相同行业的企业名称,以便申请 人判断拟申报的企业名称是否符合申报要求(注:不作为业 务办理的依据)。

| 本平台全面开放企业名称,向社 | 会公众提供完整、系统的查询服务,查询结果作为申请企 | 全业设立、变更企业名称的参考,不作为业务办理的依据。 |
|----------------|---------------------------|----------------------------|
| 查询范围           | 企业字号                      | 行业特点                       |
| 请选择查询范围        | ▶ 请输入企业字号                 | 请输入行业特点                    |
|                | 验证码:                      | 3 KZZ N                    |
|                | 查询                        |                            |
|                |                           |                            |

(三) 帮助说明

便于申请人下载广东省企业名称自主申报服务系统操

| <b>这</b><br>产在发金业权投自主由把肥务系统 |                                  |                                                                                                    |  |  |
|-----------------------------|----------------------------------|----------------------------------------------------------------------------------------------------|--|--|
| )                           | 目正业首称日主中派派为余纨                    | 登录                                                                                                    |  |  |
| 名称自主申报                      | 温馨提示                             |                                                                                                    |  |  |
| 企业名称库开放查询                   | *推荐使用360浏览器、搜狗浏览器、QQ浏览器,并关闭兼容模式。 |                                                                                                    |  |  |
| 帮助说明                        | 下载帮助说明                           |                                                                                                    |  |  |
|                             |                                  | richard and a state of the state of the stat |  |  |